## 生体認証ログイン機能を利用する (OSが生体認証に対応している場合、ご利用いただけます)

## <u>生体認証ログイン機能とは、スマートフォンの生体認証機能を利用し、ワンタイムパスワードを入力することなく、「さぎんインターネットバンキングサービス」にログインする機能です。</u>

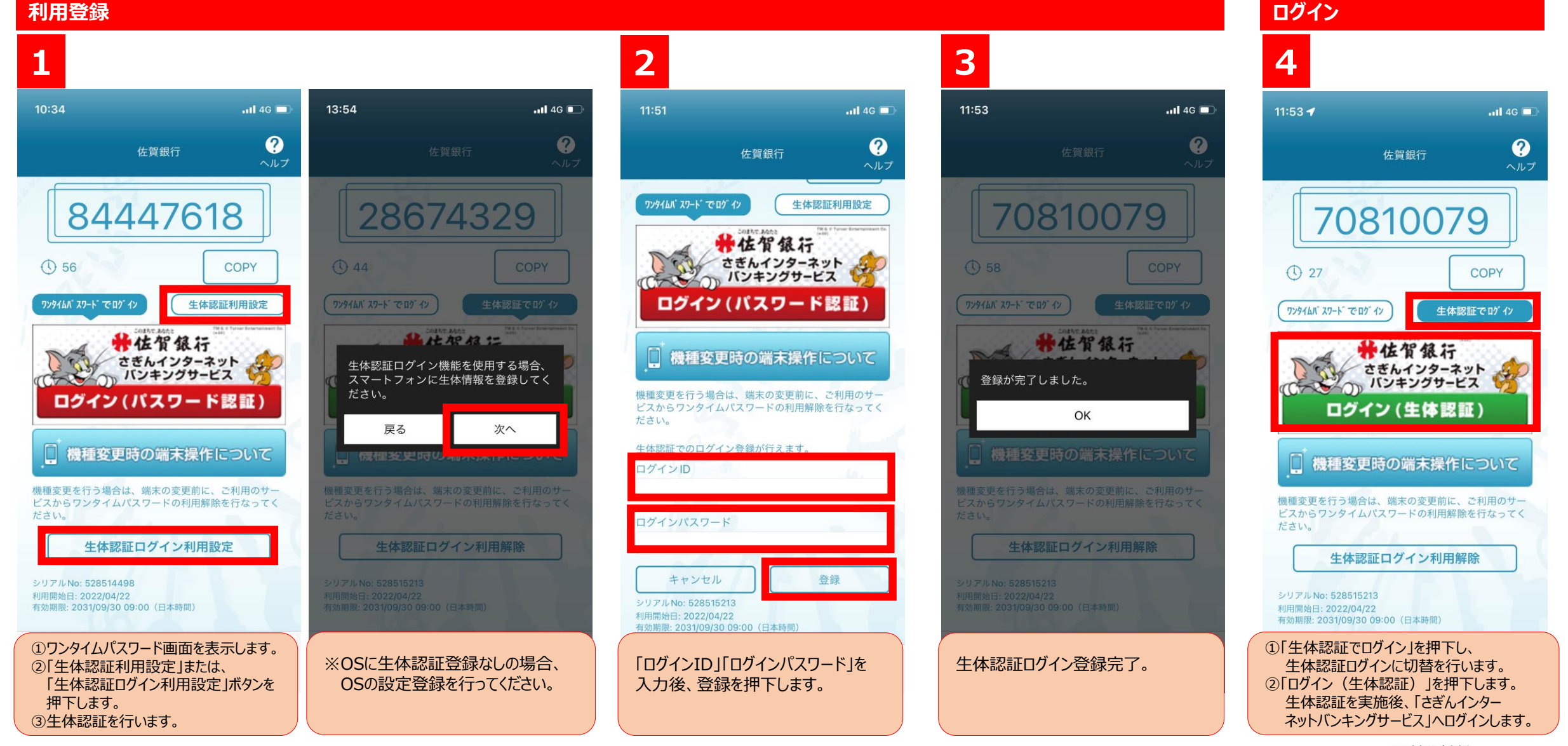

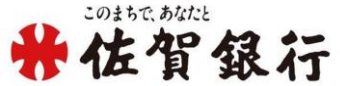